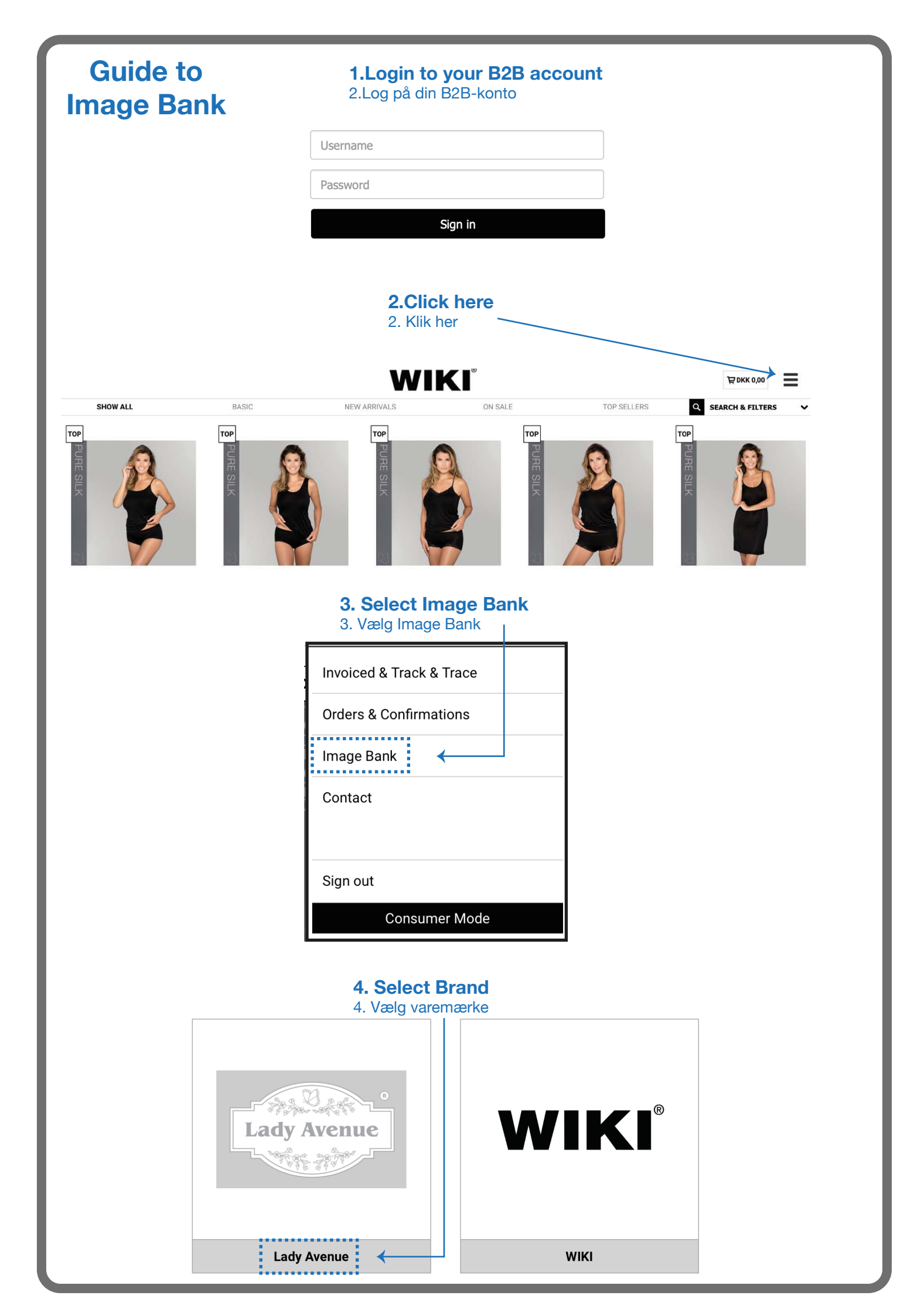

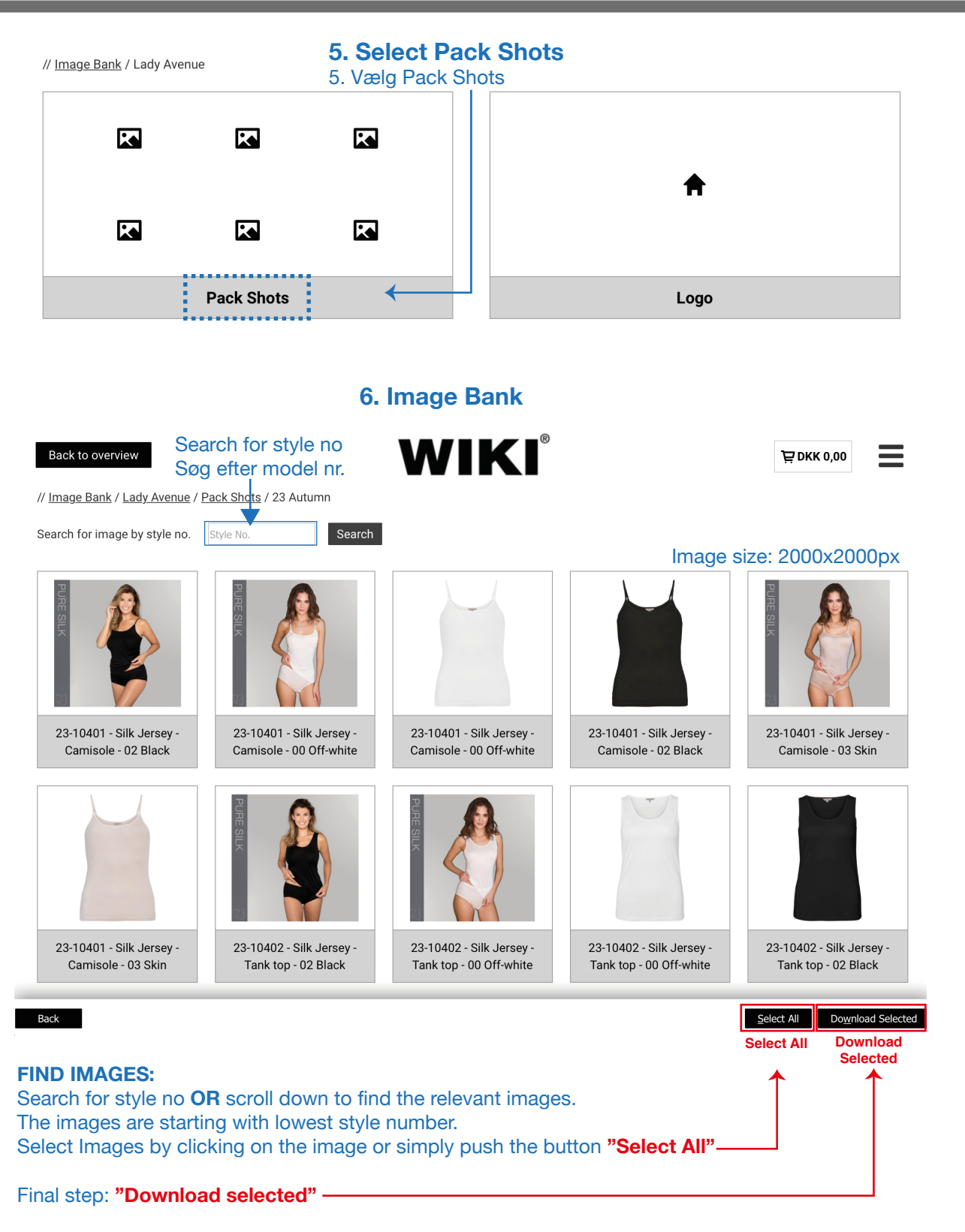

If you can't find the right images or need higher solution, pls. contact us by email: info@wiki.dk

+++++

## **FIND BILLEDER:**

Søg style nr. ovenfor **ELLER** rul ned for at finde de relevante billeder. Billederne er sorteret i kronologisk orden startende med det laveste model nr.

Vælg billeder ved at klikke på dem eller trække musen henover - Du kan også bare klikke på "Select All" nederst for at vælge alle billeder på en gang.

## Afslut med: "Download selected"

Hvis ikke du kan finde de rigtige billeder eller skal bruge en højere opløsning så kontakt os på mail: info@wiki.dk